## ■ELECOM WRC-733FEBK-2の場合

## 1. 配線

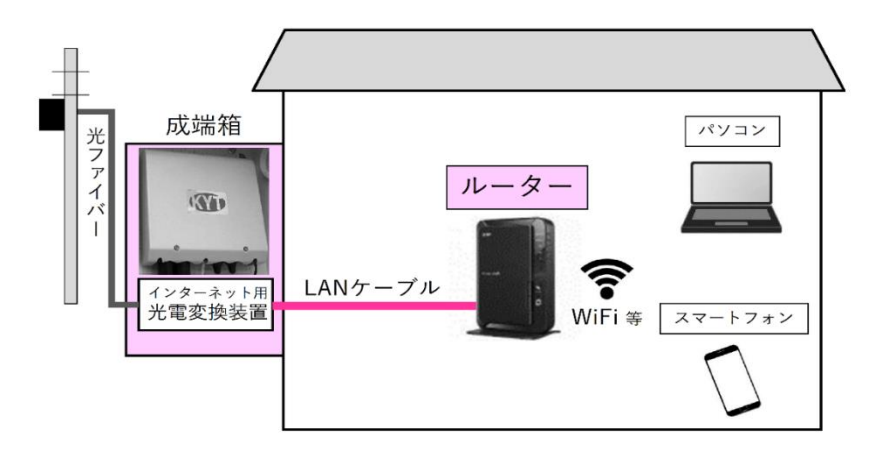

 ① 成端箱(光電変換装置)から伸びた LAN ケー ブルをルーターの INTERNET ポートへ接続し ます。

- ルーターの取扱説明書をお読みのうえルータ
   ーの動作モードをルーターモードに設定してください。
- ルーターと PC やスマートフォンの無線接続
   (Wi-Fi)方法はルーターの取扱説明書をお読みのうえ設定してください。

ルーター背面の例(WRC-733FEBK2-A)

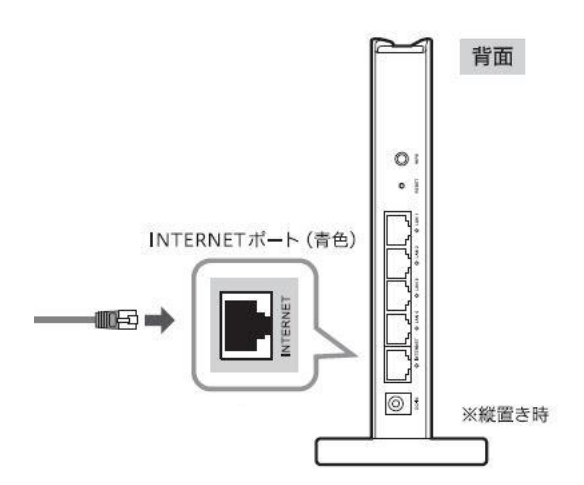

- 1. インターネット接続設定
- ブラウザ(Internet Explorer・Microsoft Edge・Fire Fox)のアドレスバーにルー ターの IP アドレスを入力し、パソコンの Enter キーを押します。工場出荷時の IP アドレスは 一部商品を除き [192.168.2.1]に設定されています。

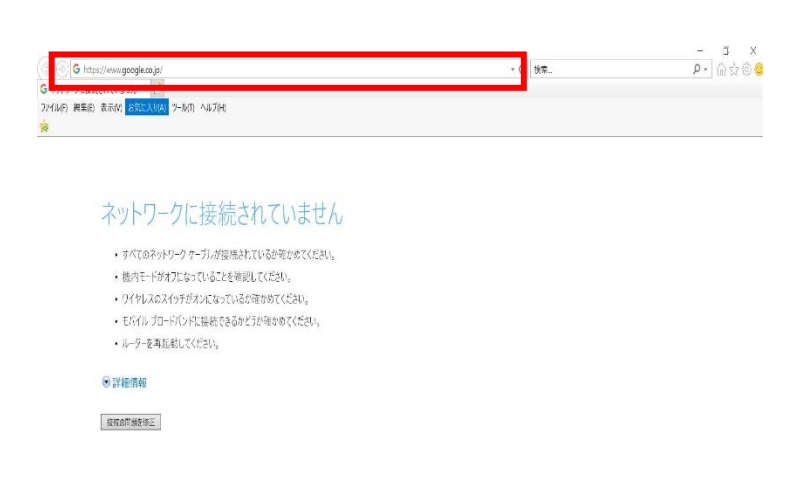

②「パスワード設定」画面が表示された 場合は「新ユーザ名」「新パスワード」 「新パスワードの確認」へ任意の文字 列を入力し、「適用」を左クリックします。 (この画面はルーターのユーザ名とパ スワードが未設定の場合に表示されま す。)

| 3 | 次の画面が表示された場合は手  |
|---|-----------------|
|   | 順②で設定した文字列を「ユーザ |
|   | ー名」と「パスワード」へ入力し |
|   | 「OK」を左クリックします。  |

| ELECOM                                                                                                    |  |  |  |
|----------------------------------------------------------------------------------------------------|--|--|--|
|                                                                                                    |  |  |  |
| 😵 パスワード設定                                                                                                    |  |  |  |
| 本製品の管理画面にアクセスするためのログインユーザ名/バスワードを変更できます。<br>※全ての項目は、半角英数字(a~z、0~9),-,_で設定してください。<br>※より高いセキュリティを確保するため、初期設定時に変更することをお勧めします。 |  |  |  |
| 新ユーザ名:                                                                                                    |  |  |  |
| 新パスワード:                                                                                                    |  |  |  |
| 新パスワードの確認:                                                                                                    |  |  |  |
| 適用                                                                                                    |  |  |  |
|                                                                                                    |  |  |  |
| 戻る                                                                                                    |  |  |  |
| Windows ขรามปรา X                                                                                                    |  |  |  |
| iexplore.exe                                                                                                    |  |  |  |
| サーバー 192.168.2.1 がユーザー名とパスワードを要求しています。                                                                                      |  |  |  |
| サーバーからの報告: "."。                                                                                                    |  |  |  |
| 警告: ユーザー名とパスワードは、セキュリティで保護されていない接続で基<br>本認証を使用して送信されます。                                                                     |  |  |  |
| ユーザー名                                                                                                    |  |  |  |
| パスワード                                                                                                    |  |  |  |
| ☐ 資格情報を記憶する                                                                                                    |  |  |  |
|                                                                                                    |  |  |  |

④「詳細設定」画面が表示されます。「WAN&LAN 設定」を左クリックします。

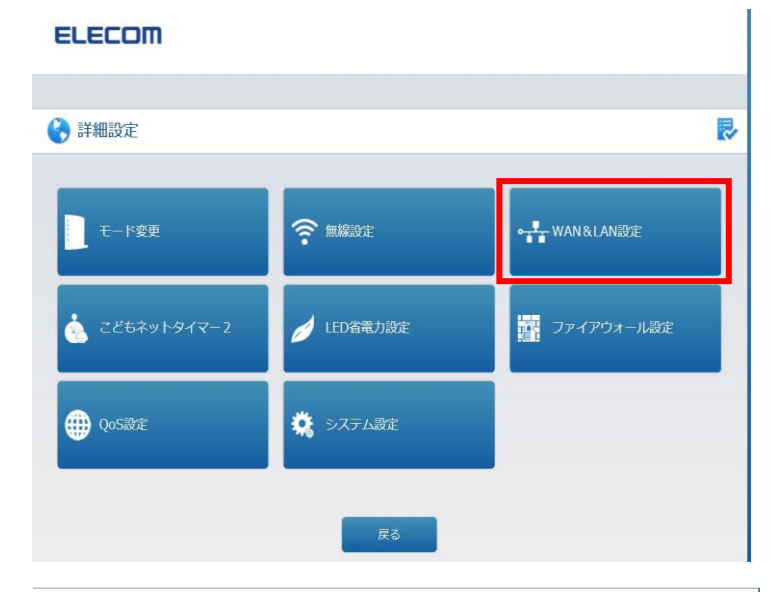

 「WAN&LAN 設定」画面が表示され ます。「WAN 設定」を左クリックします。

| ELECOM      |          |  |  |  |  |  |  |  |
|-------------|----------|--|--|--|--|--|--|--|
| 😮 WAN&LAN設定 |          |  |  |  |  |  |  |  |
| LAN設定       |          |  |  |  |  |  |  |  |
| LAN設定       | 固定DHCP設定 |  |  |  |  |  |  |  |
| WAN設定       | WAN®#    |  |  |  |  |  |  |  |
| WAN設定       | DDNS     |  |  |  |  |  |  |  |
|             |          |  |  |  |  |  |  |  |
|             |          |  |  |  |  |  |  |  |
| Ę           | a        |  |  |  |  |  |  |  |

⑥ 「WAN 設定」画面が表示されます。
 WAN アクセスタイプは「固定 IP」を選択します。

| 本製品のWAN設定を行い | ます。 WANアクト   | セスタイフ |                      |  |
|--------------|--------------|-------|----------------------|--|
| 国走IP:        | 172 1 1 1    |       | PPPoE                |  |
| サブネットマスク:    | 255.255.255. | 0     |                      |  |
| デフォルトゲートウェイ: | 0.0.0.0      |       |                      |  |
| MTUサイズ:      | 1500         |       | (1400-1500パイト)       |  |
| DNS 1 :      |              |       | (記入例:192.168.5.44)   |  |
| DNS 2 :      |              |       | (肥入例:192.168.5.43)   |  |
| MACアドレスコピー:  | 手動追加         |       |                      |  |
|              | コピー          | (接続中  | (接続中のPCからMACアドレスをコピー |  |

ELECOM

| ⑦ 基本設定内容通知書をご確認ください。    | 🜏 WAN設定                                                    |                    |                     |
|-------------------------|------------------------------------------------------------|--------------------|---------------------|
| 固定 IP                   |                                                            |                    |                     |
| ・「IP アドレス」を入力します。       | 本表面のWAN設定で110%。                                            | 9. WAIN OULAS      |                     |
| サブネットマスク                | サブネットマスク:                                                  | 255.255.xxx.xxx    |                     |
| ・「サブネットマスク」を入力します。      | デフォルトゲートウェイ:<br>MTUサイズ・                                    | XXX.XXX.XXX.XXX    | (1400-1500パイト)      |
| デフォルトゲートウェイ             | DNS 1 :                                                    | 202.142.8.130      | (記入例:192.168.5.44)  |
| ・「デフォルトゲートウェイ」を入力します。   | DNS 2 :<br>MACアドレスコピー:                                     | 202.142.8.140 手動追加 | (記入例:192.168.5.43)  |
| DNS1                    |                                                            | コピー (括             | 統中のPCからMACアドレスをコピー) |
| ・「202.142.8.130」を入力します。 | <ul> <li>UPnPを有効にする。</li> <li>WAN/創わらのpipg(こまま)</li> </ul> | キス広気を右劫にする         |                     |
| DNS2                    | □ IPv6 ブリッジを有効にす                                           | する.<br>する.         |                     |
| ・「202.142.8.140」を入力します。 | 適用                                                         |                    |                     |

- ⑧ 入力後、「適用」を左クリックします。
- ③「設定の変更が成功しました」画面が 表示されます。「再起動」を左クリックし ルーターを再起動してください。

| 🚱 設定の変更が成功しました                         |  |  |  |  |  |  |
|----------------------------------------|--|--|--|--|--|--|
| 設定は保存されています。今すぐ有効にするには、ルーターを再起動してください。 |  |  |  |  |  |  |
| 他の設定を変更し、後から再起動することもできます。              |  |  |  |  |  |  |
| 再起動後で再起動する                             |  |  |  |  |  |  |

⑩ 再起動が終われば設定完了です。